# **Custom Rules**

The Screener allows adding your own custom rules based on Regular Expressions. The feature is useful in case if you want to mark as spam a specific content.

### **Review the Custom Rules**

### Go to Settings $\rightarrow$ Custom Rules.

| ••• | • • • •             | © 0                         |                      | # 192.168.1.34/custom-rules |         | ଆଜ୍ଟ 🕘 🖄      | + ©                         |                         |
|-----|---------------------|-----------------------------|----------------------|-----------------------------|---------|---------------|-----------------------------|-------------------------|
| ¢:  | SETTINGS -          | Custom Rules                |                      |                             |         |               |                             | 0.                      |
|     | General Settings    |                             |                      |                             |         |               |                             |                         |
|     | Users               | + Add                       |                      |                             |         |               |                             |                         |
|     | Yara Dictionaries   | Name 0                      | Repex Pattern        | Beare                       | Enabled | Greated 0     | Updated 0                   |                         |
|     | Yara Rules          | A rule for fake amazon      | "(/tamDzon'.com)."\$ | 7                           | ~       | Apr 27, 12:58 | Apr 27, 13:00               |                         |
|     | Custom Rules        |                             |                      |                             |         |               |                             |                         |
|     | Analyzer Score      | Showing I to 1 of I entries |                      |                             |         |               |                             | <b></b>                 |
|     | Istai Tompiates     |                             |                      |                             |         |               |                             |                         |
|     | Mail Settings       |                             |                      |                             |         |               |                             |                         |
|     | Abuse Settings      |                             |                      |                             |         |               |                             |                         |
|     | Autoresponder       |                             |                      |                             |         |               |                             |                         |
|     | Simulation Reporter |                             |                      |                             |         |               |                             |                         |
|     | Incident Expitation |                             |                      |                             |         |               |                             |                         |
|     | 55.                 |                             |                      |                             |         |               |                             |                         |
|     | Logs                |                             |                      |                             |         |               |                             |                         |
| ×   | PLUGINS -           |                             |                      |                             |         |               |                             |                         |
|     |                     |                             |                      |                             |         |               |                             |                         |
|     |                     |                             |                      |                             |         |               | 1.1.0.381-e1585136aec-iaded | Pb277808c48w1wDw8801223 |
|     |                     |                             |                      |                             |         |               |                             |                         |

On the screenshot above it can be seen that there is 1 Custom Rule created. In a short overview the Screener shows:

- Name of the Rule
- Regular Expression Pattern
- Score
- Enabled\Disabled
- Created at
- Updated at

## Add a Custom Rule

To add a Custom Rule, please use the +Add button.

| ¢ | SETTINGS -          | Custom Ri         | lles                        |       |         |               |                 | • •                 |
|---|---------------------|-------------------|-----------------------------|-------|---------|---------------|-----------------|---------------------|
|   | General Settings    |                   |                             |       |         |               |                 |                     |
|   | Usera               | + Add             |                             |       |         |               |                 |                     |
|   | Yara Dictionaries   | Name ¢            | Regex Pattern               | Score | Enabled | Greated \$    | Updated \$      |                     |
|   | Yara Rules          | A rule for fake   | ^(?tam0zoril.com)."\$       | 7     | ~       | Apr 27, 12:58 | Apr 27, 13:00   | ×                   |
|   | Custom Rules        | amazon            |                             |       |         |               |                 |                     |
|   | Analyzer Score      | Showing 1 to 1 of | Showing 1 to 1 of 1 entries |       |         |               |                 |                     |
|   | Mail Templates      |                   |                             |       |         |               |                 |                     |
|   | Mail Settings       |                   |                             |       |         |               |                 |                     |
|   | Abuse Settings      |                   |                             |       |         |               |                 |                     |
|   | Autoresponder       |                   |                             |       |         |               |                 |                     |
|   | Simulation Reporter |                   |                             |       |         |               |                 |                     |
|   | Incident Expiration |                   |                             |       |         |               |                 |                     |
|   | SSL                 |                   |                             |       |         |               |                 |                     |
|   | Loos                |                   |                             |       |         | 110381-015    | 85136apr4656852 | 77808-Boto0e8601228 |

As soon as pressed, the "New custom Rule Page" appears.

| •  |                     | 0          | ä 192.168.1.34/custom-rules/new ଔଷ Ċ ④ | ₫ + ©                                    |
|----|---------------------|------------|----------------------------------------|------------------------------------------|
|    |                     | New Custor | n Hule                                 | 0.                                       |
| ٥. | SETTINGS -          |            |                                        |                                          |
|    | General Settings    |            | New Custom Rule                        |                                          |
|    | Users               |            | NAME                                   |                                          |
|    | Yara Dictionaries   |            |                                        |                                          |
|    | Yara Rules          |            | REGEX PATTERN                          |                                          |
|    | Custom Rules        |            |                                        |                                          |
|    | Analyzer Score      |            |                                        |                                          |
|    | Mail Templates      |            | SCORE                                  | *                                        |
|    | Mail Settings       |            |                                        | *                                        |
|    | Abuse Settings      |            | - ENHOLED                              |                                          |
|    | Autoresponder       |            | Save Cancel                            |                                          |
|    | Simulation Reporter |            |                                        |                                          |
|    | Incident Expiration |            |                                        |                                          |
|    | SSL                 |            | 1.1.0.381-                             | e15185136aec4a5e6t5277808ct8a1a0e8601228 |
|    | Logs                |            | 1.1.1.1.1.1.1.1.1.1.1.1.1.1.1.1.1.1.1. | Copyright 2021, Lucy Security AG 🛡       |

From: https://wiki.lucysecurity.com/ - **LUCY** 

Permanent link: https://wiki.lucysecurity.com/doku.php?id=screener\_custom\_rules

Last update: 2021/04/27 12:20

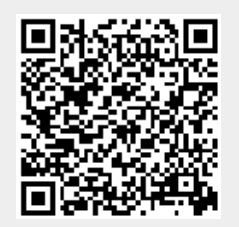

LUCY - https://wiki.lucysecurity.com/

#### Custom Rules